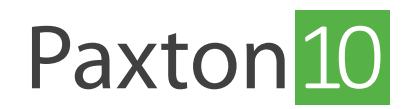

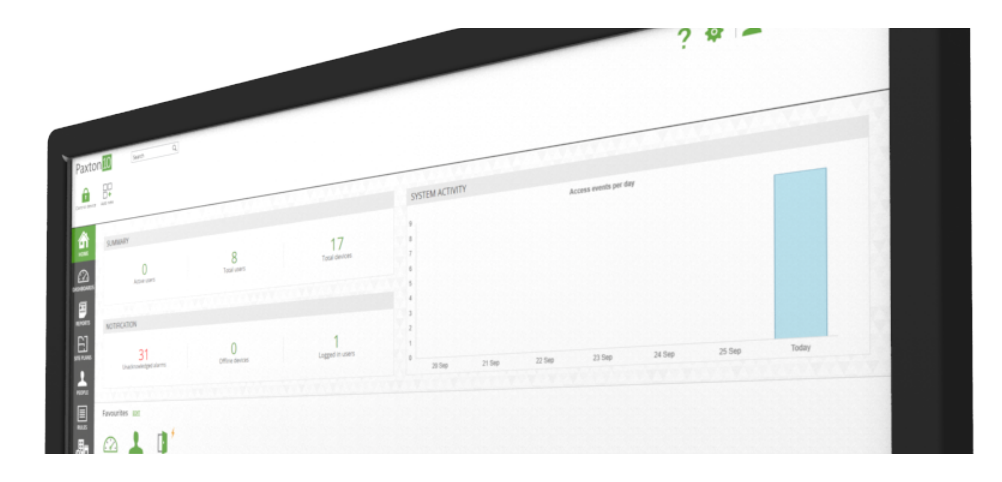

# How to add an intruder alarm to Paxton10

### Overview

With Paxton10, it is easy to control and monitor the state of intruder alarms. A dedicated Paxton10 alarm connector can be installed and neatly fitted into the Paxton10 connector housing, or into the housing of your intruder alarm.

Connecting an intruder alarm to a Paxton10 system allows you to monitor and restrict who can arm and disarm the alarm. Your system will always know the state the alarm is in, making it possible to restrict access to your building when the alarm is armed, or to create custom rules which turn your lights off, close the windows or shut down equipment, saving energy while your building is unoccupied.

### Creating the intruder alarm device

Intruder alarms can be managed within the Devices section in Paxton10.

There are 2 methods for creating an intruder alarm in Paxton10:

### Method 1 – Drag and drop

Before proceeding, ensure the Paxton10 hardware you're using to interface with the Intruder alarm is connected to the network.

While in the 'Devices' section:

- 1. In the software, on the right-hand side of the screen, locate the hardware which is to interface with the intruder alarm (this could be a number of Inputs and Outputs from an I/O connector, or an 'Alarm' component of an Alarm connector)
- 2. Click and drag the mappable component (Input, Output, or Alarm) onto an empty space on the left-hand side
- 3. Select 'Intruder alarm' as the Device type, and enter a name for it
- 4. Select what the mapped peripheral(s) are connected to on the intruder alarm, and what state the inputs will be in when the alarm is armed and when the alarm is active (sounding)
- 5. Click 'Create' to finish creating the device
- 6. Click and drag any additional components (Inputs or Outputs) from the right-hand side onto the newly created intruder alarm device to add all of the components necessary

| Paxton 10 Search Q                                                                                                    | ? *                                                                                                    | 🗞 📘 Dermot Crowley 🗸 🦱                                                                           |
|----------------------------------------------------------------------------------------------------|----------------------------------------------------------------------------------------------------|--------------------------------------------------------------------------------------------------|
| Vew favorites Control device View svents View video                                                                                                    | Delete Change mage<br>Change mage<br>Patte<br>Patte                                                                        |                                                                                                  |
|                                                                                                    | NEW DEVICE X                                                                                                    | Serial number Q 2                                                                                |
| PUNK<br>PLANADADES<br>IMulti-subnet<br>IMulti-subnet<br>IMu | Device name Verw drukce  rewice type                                                                                       | Paxton10 Door Controller<br>6690799 00<br>Door +                                                 |
|                                                                                                    | Intruder Jee                                                                                                    | Alarm 4+                                                                                         |
| PEOPLE                                                                                                    | Required configuration Input 1 Alarm input *                                                                               | New Site                                                                                         |
| RULES                                                                                                    | Input 2 Alarm input *<br>Alarm armed when Alarm set input is open *                                                        |                                                                                                  |
| OEVICES                                                                                                    | Alarm active when Alarm input is open • Further configuration can be found in the device area creates Create Create Create |                                                                                                  |
|                                                                                                    |                                                                                                    | Controllers         PaxLock         Entry           Cameras         Z-Wave device         BACnet |

### Method 2 – Add a device

While in the '**Devices**' section:

1. Click 'Add a device'

| Paxto           | n <mark>10</mark>      | arch          | ٩             |                            |                        |                                          |             |                                                                                                    | ? | 🔖 🛛 👤 Dermot Crowley 🗸 🗍                            | ^           |
|-----------------|------------------------|---------------|---------------|----------------------------|------------------------|------------------------------------------|-------------|----------------------------------------------------------------------------------------------------|---|-----------------------------------------------------|-------------|
| View favourites | Control device View ev | ents View deo | Add new Add n | Edit group Rename gro      | up Delete Change image | み Cut 数<br>強 Copy Select M<br>値 Paste Na |             |                                                                                                    |   |                                                     |             |
| номе            | Devices                |               |               |                            |                        |                                          |             |                                                                                                    |   | Serial number                                       | 23          |
|                 |                        |               |               |                            | 1                      |                                          |             |                                                                                                    |   | New Site                                            |             |
|                 | Area general           | Cocina        | Laboratorio   | Oficina Barrera<br>ADD NEW | a de                   |                                          |             |                                                                                                    | × |                                                     |             |
|                 |                        |               |               | Dashboard                  | Event report           | Video report                             | Site plan   | Person                                                                                                   |   |                                                     |             |
|                 |                        |               |               | Q                          | Q                      | <b>F</b>                                 | Ľą (        |                                                                                                    |   |                                                     |             |
| RULES           |                        |               |               | Time profile               | Software permission    | Building permission                      | Custom rule | Device                                                                                                   |   |                                                     |             |
|                 |                        |               |               |                            |                        |                                          | e           | Add a device<br>Add a new device to<br>the system. There are<br>many device types, an<br>cample is Door. | * |                                                     |             |
|                 |                        |               |               |                            |                        |                                          |             |                                                                                                    |   |                                                     |             |
|                 |                        |               |               |                            |                        |                                          |             |                                                                                                    |   |                                                     |             |
|                 |                        |               |               |                            |                        |                                          |             |                                                                                                    |   | Controllers PaxLock En<br>Cameras Z-Wave device BAC | try<br>Inet |

2. Select 'Alarm', and then click on 'Intruder Alarm'

| Paxton 10 Search 9                                                                                                    | ? 🍇 🛓 Dermot Crowley ~ 🗠                                                                         |
|----------------------------------------------------------------------------------------------------|--------------------------------------------------------------------------------------------------|
| Image: Security Security     Image: Security Security     Image: Security     Image: Sec                                                                                                    |                                                                                                  |
| Deves                                                                                                    | Serial number Q 3                                                                                |
|                                                                                                    | New Site                                                                                         |
| Area general Coorna Laboratorio Access point<br>Access point<br>Monto corrol vine gas<br>Monto corrol vine gas<br>Monto co |                                                                                                  |
|                                                                                                    |                                                                                                  |
| Fire Alarm Intruder<br>Alarm                                                                                                    |                                                                                                  |
| RULE                                                                                                    |                                                                                                  |
| Becker reading vehiculation and are conditioning system.                                                                                                    |                                                                                                  |
|                                                                                                    |                                                                                                  |
|                                                                                                    |                                                                                                  |
|                                                                                                    | Controllers         PaxLock         Entry           Cameras         Z-Wave device         BACnet |

- 1. Give the intruder alarm a name, and configure it as required
- 2. Click 'Save'

To map the intruder alarm hardware to the Paxton10 intruder alarm device, return to the 'Devices' screen and locate the hardware on the right-hand side, then drag its components (Input, Output, or Alarm) onto your newly created intruder alarm device.

## Connecting the intruder alarm to the alarm interface

Paxton10 interfaces with an intruder alarm using just 3 connections:

- 1. To monitor when the alarm is active
- 2. To monitor when the alarm is armed
- 3. For Paxton10 to arm the alarm

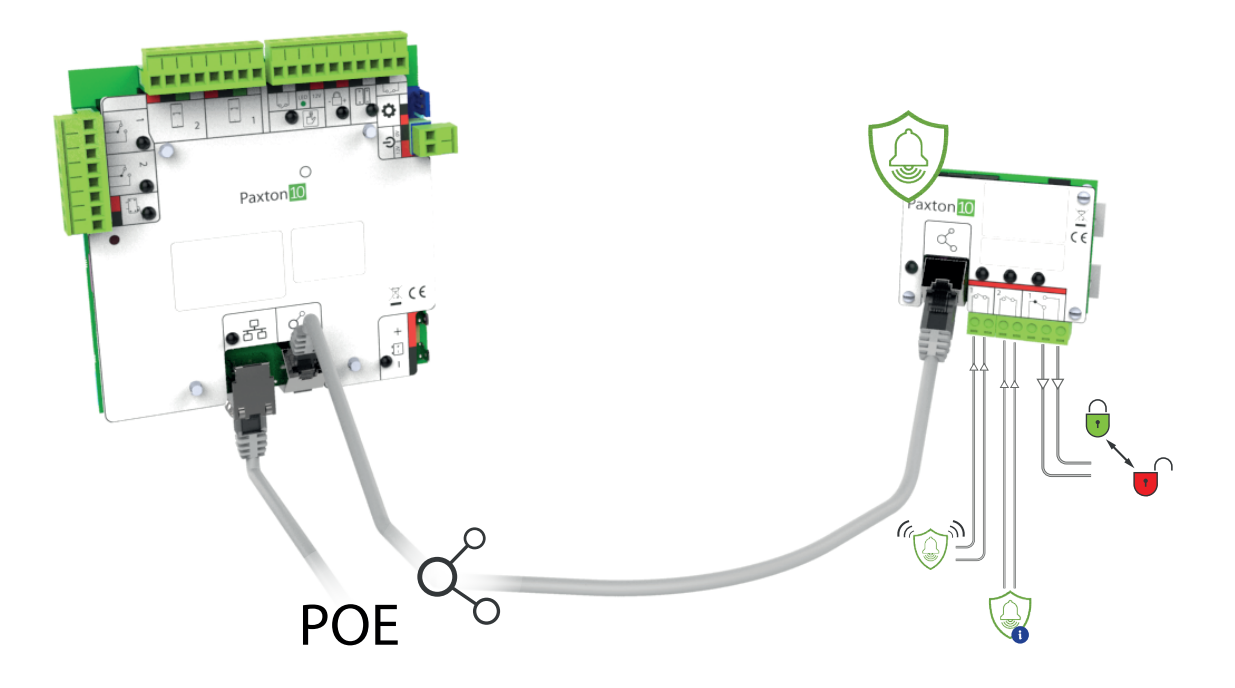

### Mapping a reader to the intruder alarm

It is possible to assign a dedicated reader to arm the intruder alarm.

While in the '**Devices**' section:

- 1. Select 'Manage hardware' from the ribbon
- 2. Locate the Paxton10 controller which has the reader connected to it, select the 'Door' component beneath it, then click 'View'

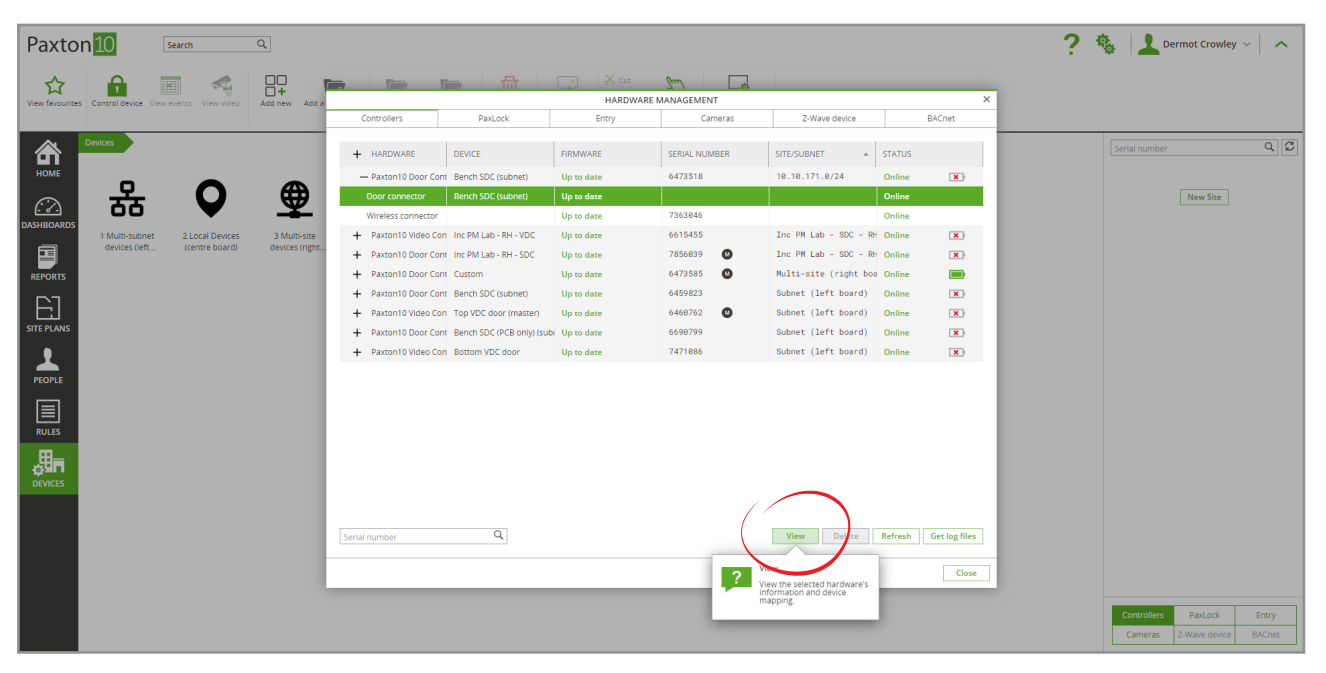

3. Click 'Select' next to the Reader port that your intruder alarm reader is connected to

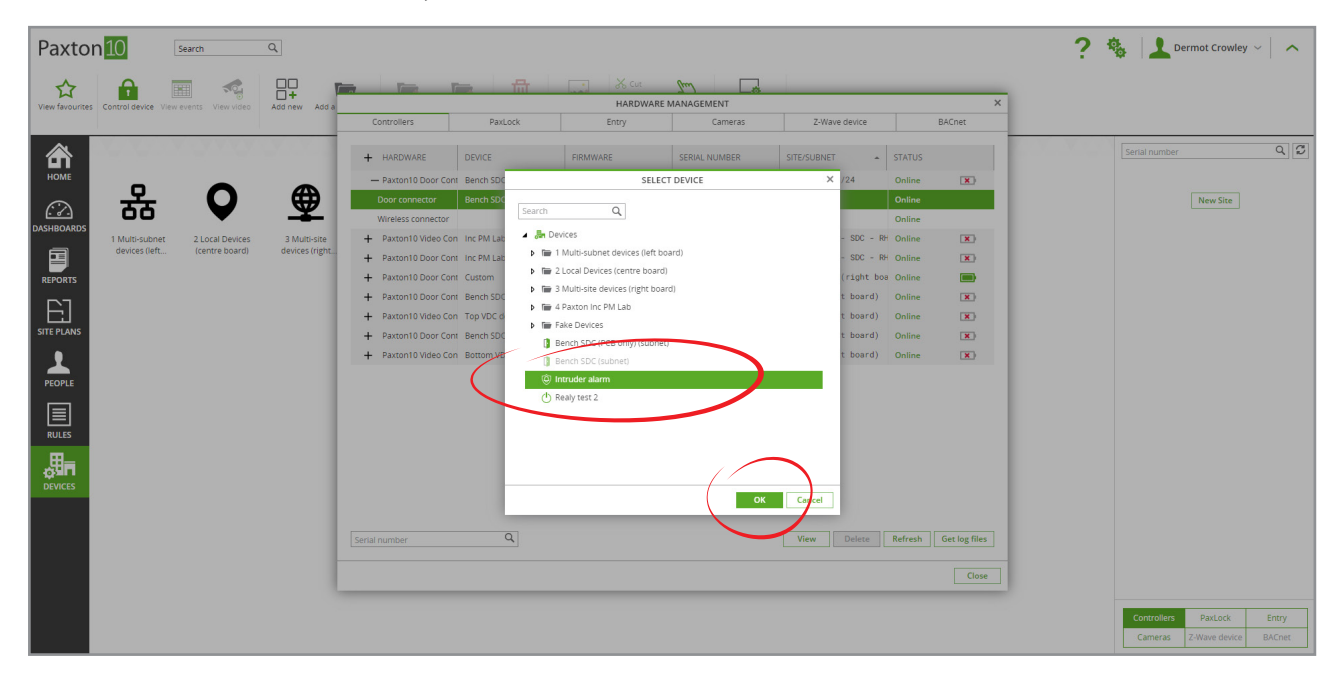

4. Locate the intruder alarm in your list of devices, and then click 'OK'

# 5. The reader will now be mapped to your intruder alarm, and will appear in the '**Installation**' tab of the intruder alarm device

Presenting a valid credential to a reader that is mapped to the intruder alarm will trigger Paxton10 to arm the intruder alarm. The reader LED will display 'Amber' while the alarm is being armed, and will change to 'Red' when the alarm is successfully armed. The LED will return to 'White' after 30 seconds.

### Defining mappable component functionality

What each mappable component is connected to needs to be defined.

Select the 'Installation' tab and configure each Input and Output to the relevant alarm function:

- 1. In the dropdown next to the Input that monitors the alarm state, select 'Alarm input'
- 2. In the dropdown next to the Input that monitors if the alarm is armed, select 'Alarm set status'
- 3. In the dropdown next to the Output that alters the alarm state, select 'Set / Unset'
- 4. In the dropdown next to any readers you have connected to arm the alarm from, select 'Arm'

| Paxton 10 Search Q                                                                                                    | ? 🍇 上 Dermot Crowley 🗸 🔨 |
|----------------------------------------------------------------------------------------------------|--------------------------|
| Vew favourites Vew video Add new Delete Canzge image Control device Manage hardware                                                                                                    |                          |
| Devices       3 Multi-site devices (right board)       Intruder alarm in cabinet-right board         HONE       Intruder alarm in cabinet-right board       * Intruder Alarm                                                                                                    |                          |
| L Z J<br>DASHBOARDS Configuration Permissions Group membership Installation                                                                                                    | Change Image             |
| Reports Reader (6601188)<br>Reports Reader Arm •                                                                                                    |                          |
| STEPANS                                                                                                    | View device              |
| Alarm connector (3747883)<br>input 1<br>input 2<br>input 2<br>input 2<br>input 4<br>input 4<br>inp |                          |
|                                                                                                    | View device              |
|                                                                                                    |                          |
|                                                                                                    |                          |
|                                                                                                    |                          |
|                                                                                                    |                          |
|                                                                                                    |                          |

## Configuring the intruder alarm

Configure how the intruder alarm operates, the doors that should restrict access when alarmed, where the alarm can be disarmed and whether it is in view of any cameras.

In the Configuration tab, there are 5 sections:

#### <u>Alarm</u>

- 1. Select if the 'Alarm set input' is open or closed when the alarm is armed
- 2. Select if the 'Alarm input' is open or closed when the alarm is active
- 3. Define the pulse duration required for Paxton10 to arm the alarm (1 second by default)

| Paxto                      | on 10 Search Q ?                                                                                                    | 🔹 🔔 Dermot Crowley 🗸 🧄 🧄 |
|----------------------------|----------------------------------------------------------------------------------------------------|--------------------------|
| View favourite             | es Vew events Vew video Add new Delete Change image Control device Manage Nardware                                                                                                    |                          |
| HOME<br>HOME<br>Dashboards | Devices         3 Multi-size devices (right-board)         Intruder alarm in catinet- right-board           Intruder alarm in cabinet- right-board         * Intruder Alarm         Gose           Configuration         Permissions         Group membership         Installation | Charge Image             |
|                            | Alarm - Configure how the alarm is installed.     Alarm armed when     Alarm set input is closed     Alarm and when     Alarm input is closed     I Puise duration to change alarm status     1                                                                                    |                          |
|                            | Doors - Doors unable to be opened while alarm is set.     Readers - Configure reader and authentication options for this device.     Disarm - Doors where the instruder alarm can be unset.                                                                                        |                          |
| RULES                      | Cameros - Cameros that have view of this device.                                                                                                    |                          |
|                            |                                                                                                    |                          |
|                            |                                                                                                    |                          |
|                            |                                                                                                    |                          |

#### <u>Doors</u>

These are the access points that will deny access while the alarm is armed, restricting access to the area that the alarm covers.

Click 'Select' to edit this list

| Paxto           | n 10 search a                                                                                                    | ? 🍇 上 Dermot Crowley ~ |
|-----------------|----------------------------------------------------------------------------------------------------|------------------------|
| View favourites | Image: New video       Add new       Delete       Control device       Manage hardware                                                                                                    |                        |
|                 | Devices > 3 Multi-site devices (right board) > Intruder alarm in cabinet - right board                                                                                                    |                        |
| номе            | Intruder alarm in cabinet - right board Intruder Alarm Save Close                                                                                                    | $\int $                |
| dashboards      | Configuration Permissions Group membership Installation                                                                                                    | Change image           |
|                 | O Alarm - Cangure Romene alarm is installed.                                                                                                    |                        |
|                 | Doors     Doors     Doors                                                                                                    |                        |
| PEOPLE          | Conception of the second second secon |                        |
|                 | Disarm - Doors where the intruder alarm can be unset.                                                                                                    |                        |
| RULES           | O Cameras - Cameras that have view of this device.                                                                                                    |                        |
| DEVICES         |                                                                                                    |                        |
|                 |                                                                                                    |                        |
|                 |                                                                                                    |                        |
|                 |                                                                                                    |                        |
|                 |                                                                                                    |                        |
|                 |                                                                                                    |                        |

#### Readers

If using a reader to arm the intruder alarm, configure how the reader should operate.

- 'Sound on' When selected, the reader will provide audible feedback for valid and invalid access
- (LED on' When selected, the reader will show a white light at all times to help people locate the reader in low light conditions
- Configure authentication options to set the type of credential the user must provide (Token, PIN, Code), the read range of Bluetooth credentials, and whether Smart credentials (smartphones and tablets) require additional PIN or biometric verification

| Paxtor            | 10 Search Q                                                                                                    | ? 🍇 上 Dermot Crowley ~ 🗠 |
|-------------------|----------------------------------------------------------------------------------------------------|--------------------------|
| View favourites   | Wew events     Vew video     Add new     Delete     Change image     Costor divide     Manage hardware                                                                                                    |                          |
| <b>АН</b><br>НОМЕ | Derices 3 3 Multi-site derices (right board) > Intrusfer alarm in cabinet - right board                                                                                                    | ~                        |
| DASHBOARDS        | Configuration permissions Group membership Installation                                                                                                    | Change Image             |
|                   | Alarm - Configure how the alarm is installed.     Does - Does unable to be assessed while alarm is set.                                                                                                    | g,                       |
|                   | Contract of the second second se |                          |
| PEOPLE            | Sound on Z<br>LED on Z                                                                                                    |                          |
|                   | Time Dericiny • Bluetodh mode Touch to enter • Verification                                                                                                    |                          |
| RULES             | uuring          Select           Reader         Token only         Token mode         Token mode                                                                                                    | 0                        |
| DEVICES           | O Disarm - Doors where the intruder alarm can be unset.                                                                                                    |                          |
|                   | O Cameras - Cameras that have view of this device.                                                                                                    |                          |
|                   |                                                                                                    |                          |
|                   |                                                                                                    |                          |
|                   |                                                                                                    |                          |
|                   |                                                                                                    |                          |

#### <u>Disarm</u>

.

These are the access points that the alarm can be disarmed at. Presenting a token that has permissions to disarm the alarm at any reader connected to these access points will attempt to disarm the alarm.

Click '**Select**' to edit this list

| Paxto           | n 10 Search Q                                                                                                    | ? 🍇 上 Dermot Crowley ~ 🛛 🔨 |
|-----------------|----------------------------------------------------------------------------------------------------|----------------------------|
| View favourites | Image: New video       Add new       Defete       Control device       Manage Nardware         Nardware       Add new       Defete       Control device       Manage Nardware                                                                                                    |                            |
| HOME            | Devices         3 Multi-size devices (right board)         keouder alarm in cabinet - right board           Intruder alarm in cabinet - right board         * Intruder Alarm         Seve         Clese           Configuration         Generations         Forum membership         Instruder alarm         Seve         Clese                                                                                                    |                            |
|                 | Alarm - Configure how the alarm is installed.     Doors - Doors unable to be opened while alarm is set.                                                                                                    | Спалдетнаде                |
|                 | Image: Standard Standard S                                                                                                    |                            |
| PEOPLE<br>RULES | Disarm & SIRCT<br>The Concessor Control and Concessor<br>Disarm Annual Concessor<br>Annual Concessor<br>Annual Concessor<br>Concessor<br>Concess |                            |
| DEVICES         |                                                                                                    |                            |
|                 |                                                                                                    |                            |
|                 |                                                                                                    |                            |
|                 |                                                                                                    |                            |

#### Cameras

These are the cameras that are associated with the alarm. Associating cameras with intruder alarms provide events with video footage.

Click'Select' to edit this list

| Ver Ver Ver Ver Ver Ver Ver Ver Ver Ver                                                                                                    | Paxto                                               | 110 Search Q                                                                                                    | ? 🎄 上 Dermot Crowley 🗸 🔨 |
|----------------------------------------------------------------------------------------------------|-----------------------------------------------------|----------------------------------------------------------------------------------------------------|--------------------------|
| Vers 3 Multistie decises (trigte board)     Version     Version     Versi                                                                                                    | View favourites                                     | Image: Second second second |                          |
| Image: Service Service Serv | HOME<br>HOME                                        | Devices         3 Multi-state devices (right board)         > Incruder alarm in cabinet - right board           Incruder alarm in cabinet - right board         * Intruder Alarm         Seve           Configuration         Permissions         Group membership                                                                                                    | Charge Image             |
| ORVICES                                                                                                    | PEPORTS<br>SITE PLANS<br>PEOPLE<br>RULES<br>DEVICES | ③ Alarm-Configure how the alarm is installed.         ③ Doors-Doors unable to be opened while alarm is set.         ③ Reders - Configure reader and authentication options for this device.         ③ Diarm-Doors enter the runder alarm can be unset.         ③ Diarm-Doors state the view of this device.         ③ Configure reader alarm can be unset.         ④ Configure reader and authentication options for this device.         ④ Diarm-Doors enter the runder alarm can be unset.         ● Configure reader and authentication options for this device.         Configure reader and authentication options for this device.         ● Configure reader and authentication options for this device.         ● Configure reader and authentication options for this device.         Configure reader and authentication options for this device.         Configure reader and authentication options for this device.         Configure reader and authentication options for this device.         Configure reader and authentication options for this device.         Configure reader and authentication options for this device.         Configure reader and authentication options for this device.         Configure reader and authentication options for this device.         Configure reader and authentication options for this device.         Configure reader and authentication options for this device.         Configure readereader and authentis device.         Co                                                                                                    |                          |

Click 'Save' – You have now successfully created and configured the intruder alarm in the Paxton10 software. The alarm is now operational.

See AN0021-AE - How to create a Trigger and Action rule <<u>paxton.info/6122</u>> to learn how you could use the intruder alarm in custom rules to perform automated tasks when the alarm is armed, disarmed or activated, or for additional ways to arm and disarm the alarm.

## Frequently Asked Questions

#### How do I arm and disarm the Intruder alarm?

Intruder alarms follow the same permission structure as other devices in Paxton10. Add the intruder alarm to a Building permission to determine which people are allowed to arm and disarm the alarm.

When an authorised user presents their token to a reader mapped to the device, the alarm will attempt to arm. On successfully arming the alarm, the LED on the reader will illuminate Red for 30 seconds.

To disarm the alarm, simply present an authorised token at any of the disarm access points. The alarm will disarm and the reader will illuminate Green. The access point will return to its usual operation.

#### I don't have a spare reader port, how can I arm the alarm?

In the case that all reader ports on your door controllers are being used, or you simply want an alternative method of arming your alarm, this can be achieved as a Triggers and Actions rule. See AN0021-AE - How to create a Trigger and Action rule <<u>paxton.info/6122</u>>

#### Can users still access the building while the alarm is armed?

With Paxton10, it is possible to restrict access to the entire, or parts of, the building. Add access points that allow access to the building or area to the Disarm list of the intruder alarm. While the alarm is armed, unauthorised users are refused entry, doors will not unlock on time profiles and doors will not be actionable via the software.

Once an authorised user presents their token to one of these access points, the alarm will disarm, and doors will resume their usual operation.

#### Can I have multiple intruder alarms?

Yes, there is no restriction to the number of intruder alarms you can have in Paxton10. Simply create multiple intruder alarm devices, following the steps above. Intruder alarms can share disarm access points, however they must each have their own arm reader.